ภาคผนวก

คู่มือการใช้ระบบ( Android )

## คู่มือสำหรับผู้ดูแลระบบและผู้อำนวยการ

การพัฒนาระบบการติดตามเด็กนักเรียนในกรณีที่พลัดหลงกรณีศึกษาโรงเรียนวัด เหมืองง่า

1. ผู้ใช้ระบบทำการกรอกชื่อผู้ใช้ และรหัสผ่าน และลงชื่อเข้าใช้

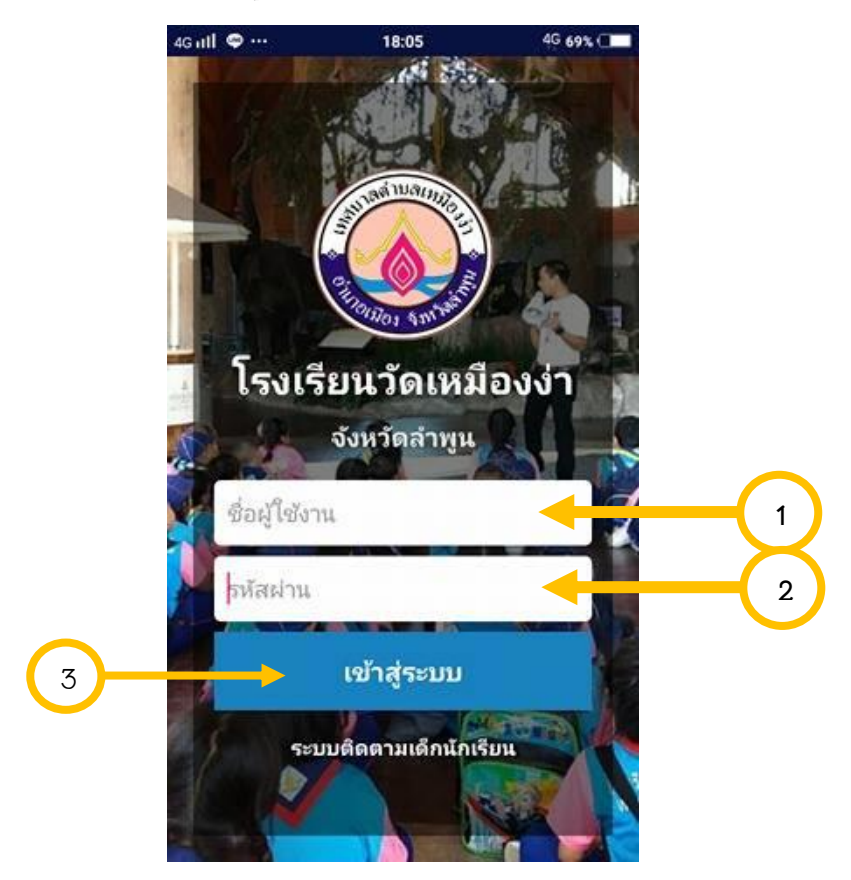

**ภาพที่ 6.104** แสดงหน้าจอขั้นตอนการเข้าสู่ระบบผู้ดูแลระบบ

หมายเลข 1 ช่องสำหรับกรอกชื่อผู้ใช้ หมายเลข 2 ช่องสำหรับกรอกรหัสผ่านผู้ใช้ หมายเลข 3 ปุ่มสำหรับเข้าสู่ระบบ เพื่อเข้าไปจัดการข้อมูลต่าง ๆ 2. เมื่อผู้ใช้เข้าสู่ระบบจะแสดงหน้าแรก

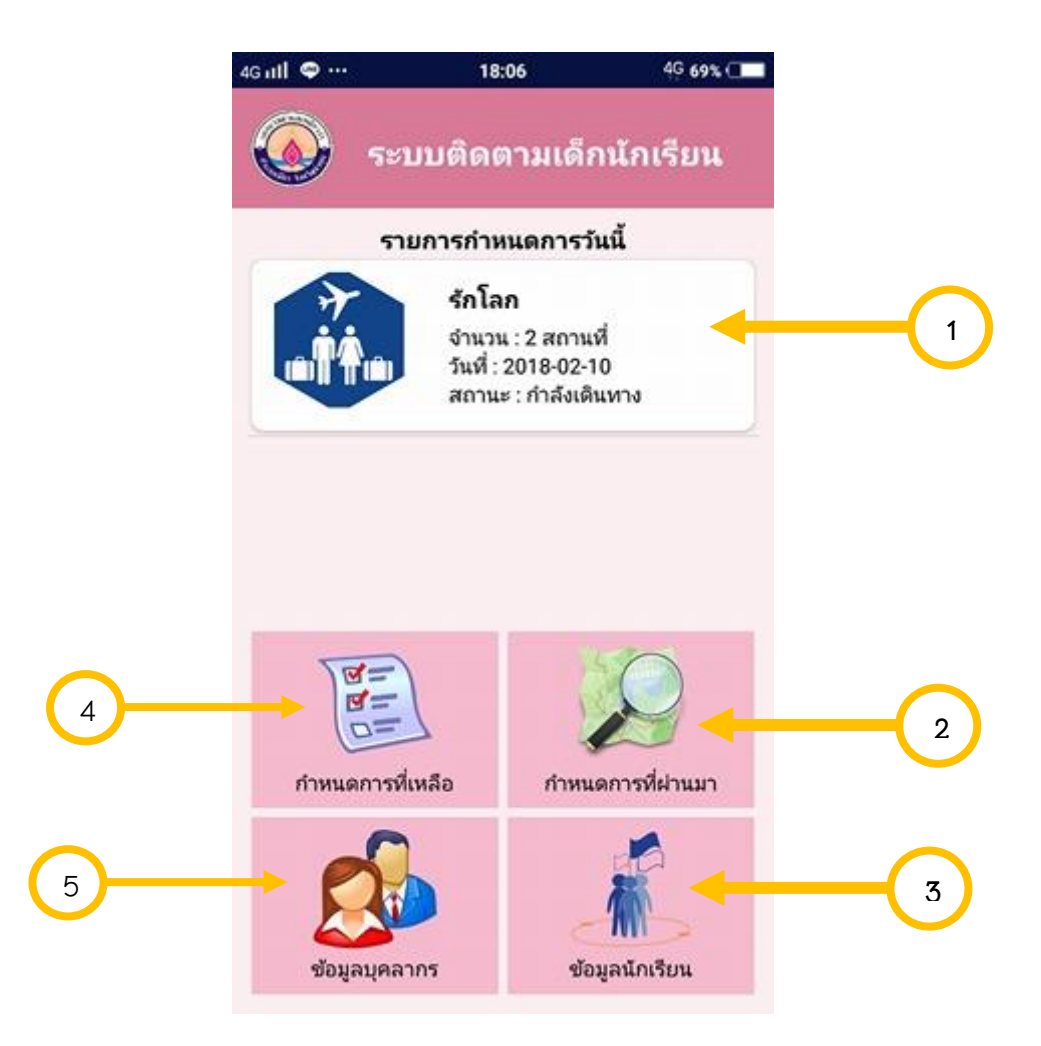

**ภาพที่ 6.1**05 แสดงหน้าจอเมื่อผู้ใช้เข้าสู่ระบบจะแสดงหน้าแรก

- หมายเลข 1 รายการกำหนกการวันนี้ในการไปทัศนศึกษา
- หมายเลข 2 กำหนดการที่ผ่านมาหลังจากไปทัศนศึกษา
- หมายเลข 3 ข้อมูลนักเรียนทุกระดับชั้นปี
- หมายเลข 4 กำหนดการที่เหลือหรือยังไม่ได้ไปทัศนศึกษา
- หมายเลข 5 ข้อมูลบุคลากรหรือคุณครูประจำชั้นแต่ละห้อง

3. หน้าแสดงรายการกำหนดการทัศนศึกษาวันนี้ เมื่อผู้ใช้กดแผนรายารกำหนดการ

| - <b>W</b> | ະນນສົດຕາມ                                                                | เด็กนักเรียน           |          |
|------------|--------------------------------------------------------------------------|------------------------|----------|
| i          | รักโลก<br>แห่เดินทาง : 10 ก.ง<br>ขั้นที่เดินทาง : 1<br>สถานะ : กำลังเติเ | ฯ. 2561<br>J.1<br>เหาง |          |
|            | สถานที่เดินทา                                                            | เง                     |          |
| ลำดับ      | รายการ                                                                   | จัดการ                 | $\frown$ |
| 1          | เชียงใหม่                                                                | BURNH                  | (1)      |
| 2          | สำหูน                                                                    | Banany                 |          |
|            | กำหนดการ                                                                 |                        |          |
| เวลา       | 5                                                                        | ายการเอียด             |          |
| 8.00-9.00  |                                                                          | พดพแ                   |          |

**ภาพที่ 6.1**06 รายการกำหนดการทัศนศึกษาวันนี้ เมื่อผู้ใช้กดแผนรายารกำหนดการ

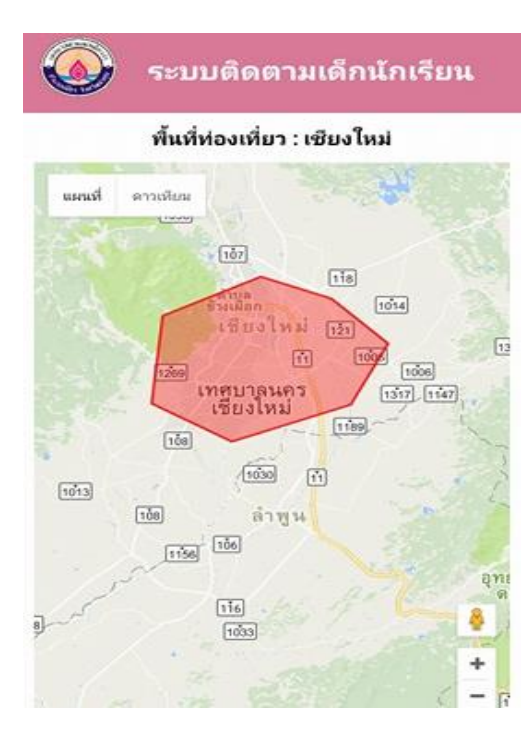

หมายเลข 1 การดูแผนที่สถานที่จะไปทัศนศึกษา

**ภาพที่ 6.107** แสดงหน้าจอแผนที่เมื่อผู้ใช้กดดูแผนที่จากรายการกำหนดการ

4. หน้าแสดงรายการกำหนดการที่เหลือจะไปทัศนศึกษา

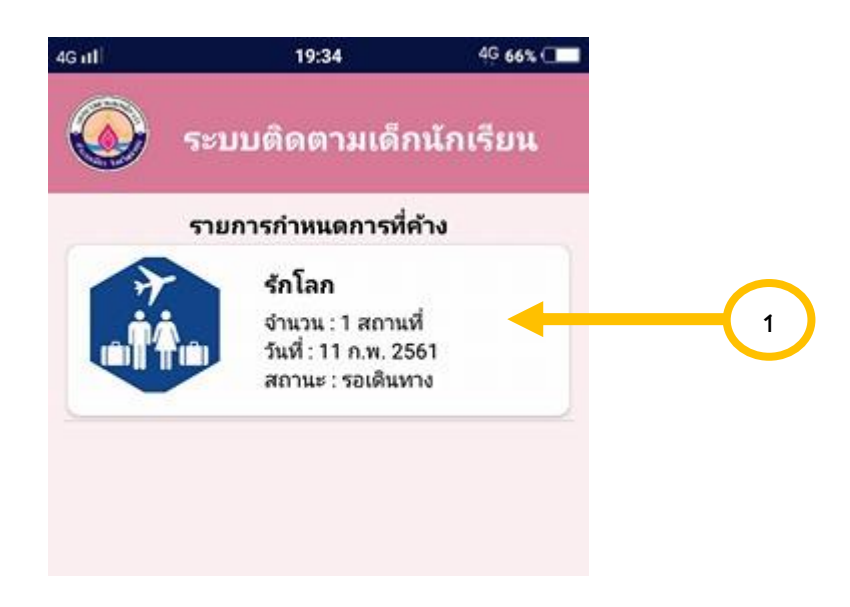

**ภาพที่ 6.1**08 แสดงรายการกำหนดการที่เหลือจะไปทัศนศึกษา

| 🌶 ຈະ       | บบติดตาม                             | เด็กนักเรียน | 🧔 ระบบติดตามเด็กนักเรียน                                                                                                    |
|------------|--------------------------------------|--------------|----------------------------------------------------------------------------------------------------|
|            | ຮູ້ຄູໂລຄ                             |              | พื้นที่ท่องเที่ยว : เชียงใหม่                                                                                                    |
| วัน        | พี่เตินทาง : 11 ก.:                  | w. 2561      | แหนที่ ดาวเหียม                                                                                                    |
|            | ชั้นที่เดินทาง : เ<br>สถานะ : รอเดิน | ป.1<br>หาง   | in the second second seco |
|            |                                      |              |                                                                                                    |
|            | สกานที่เดินท                         | าง           | เสียงใหม่ เป                                                                                                    |
| ลำดับ      | รายการ                               | จัดการ       | 1200 INETISHES (1000 1000                                                                                                    |
| 1          | ซุนตาล                               | ดูแผนที่     | เรียงไหม่                                                                                                    |
|            |                                      |              |                                                                                                    |
|            | กำหนดการ                             |              | เชื่อ ลำพูน                                                                                                    |
| เวลา       |                                      | รายการเอียด  | and and a                                                                                                    |
| 8.00-9.00  |                                      | เดินทาง      | and the first of the                                                                                                    |
| 0 20 11 20 |                                      | กินข้าว      | 9 <sup>7</sup> 1033                                                                                                    |

หมายเลข 1 คลิกดูกำหนดการทัศนศึกษาที่ยังค้างหรือยังไม่ได้ไปทัศนศึกษา

**ภาพที่ 6.109** แสดงเมื่อผู้ใช้กดคลิกดูกำหนดการทัศนศึกษาที่ยังค้างหรือยังไม่ได้ไปทัศนศึกษา

5. หน้าแสดงรายการกำหนดการที่ผ่านมาที่จะไปทัศนศึกษา

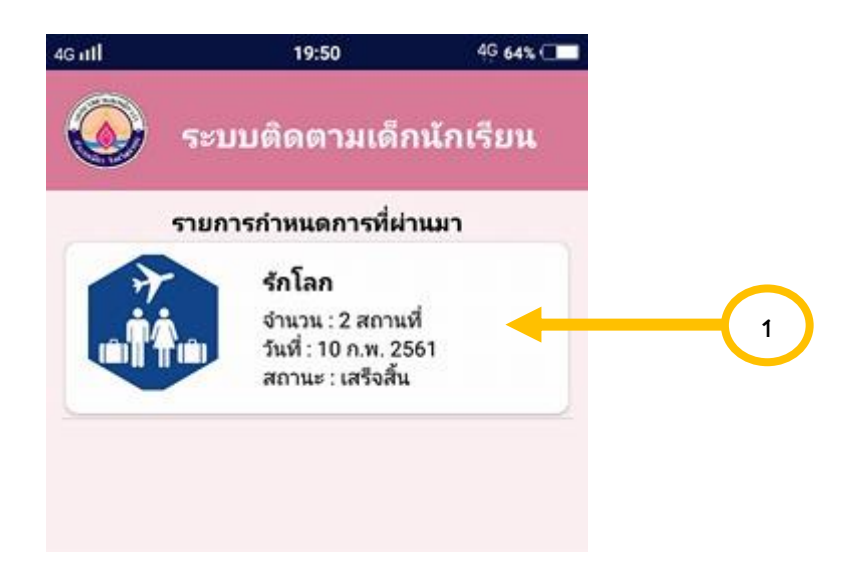

**ภาพที่ 6.110** แสดงรายการกำหนดการที่เหลือจะไปทัศนศึกษา

| 🔕 รະນນติดต                                           | ามเด็กนักเรียน                                   | ระบบติดตามเด็กนักเรียน                                                     |
|------------------------------------------------------|--------------------------------------------------|----------------------------------------------------------------------------|
|                                                      |                                                  | พื้นที่ท่องเที่ยว : เชียงใหม่                                              |
| รักโ<br>วันที่เดินทาง : า<br>ชั้นที่เดินท<br>สถานะ : | <b>งก</b><br>0 ก.พ. 2561<br>าง : ป.1<br>สริจสิ้น | มมมริมาการ<br>เกิด<br>เกิด<br>เกิด<br>เกิด<br>เกิด<br>เกิด<br>เกิด<br>เกิด |
| สถานที่เ                                             | วินทาง                                           |                                                                            |
| ลำดับ รายการ                                         | จัดการ                                           | เทคบาลนคร เรีย                                                             |
| 1 เชียงใหม่                                          | <u>диний</u>                                     | 100                                                                        |
| 2 สำพูน                                              | Bunny                                            | 1000 ft                                                                    |
|                                                      |                                                  | THE DE                                                                     |
| กำหนด                                                | เการ                                             | and<br>References                                                          |
| เวลา                                                 | รายการเอียด                                      | 9                                                                          |
| 8.00-9.00                                            | พดพแ                                             |                                                                            |

หมายเลข 1 คลิกดูรายการกำหนดการที่ผ่านมาที่จะไปทัศนศึกษา

**ภาพที่ 6.111** แสดงเมื่อผู้ใช้กดคลิกดูกำหนดการที่ผ่านมาที่จะไปทัศนศึกษา สถานะจะ เปลี่ยนไป 6. หน้าแสดงข้อมูลบุคลากรหรือคุณครูประจำชั้นแต่ละห้อง

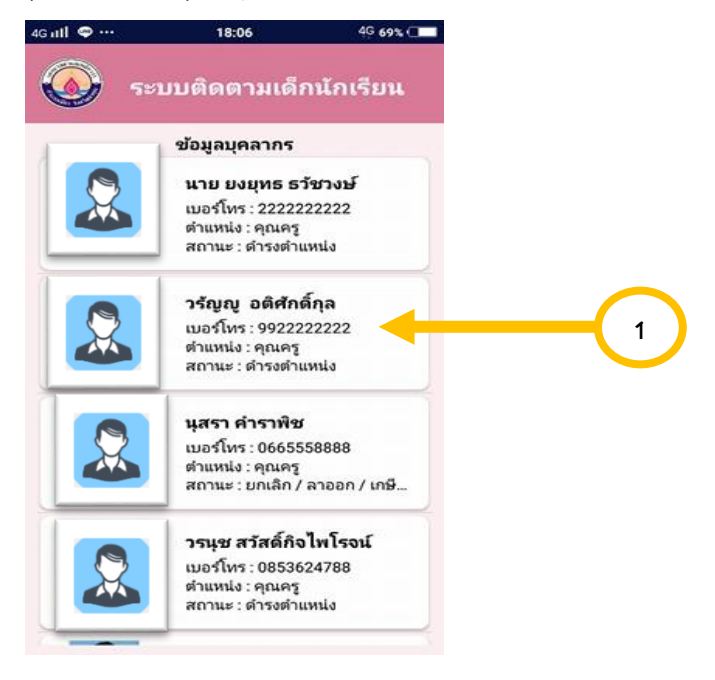

**ภาพที่ 6.112** แสดงข้อมูลบุคลากรหรือคุณครูประจำชั้น

หมายเลข 1 การคลิกดูข้อมูลบุคลากรหรือคุณครูประจำชั้น

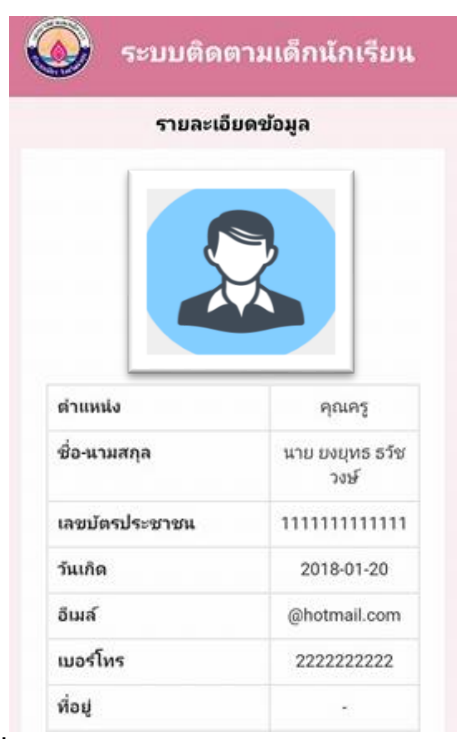

**ภาพที่ 6.113** แสดงรายละเอียดข้อมูลบุคลากรหรือคุณครูประจำชั้น

7. หน้าแสดงข้อมูลนักเรียนทุกระดับชั้นปีโดยแบ่งเป็นแต่ระดับชั้นปี

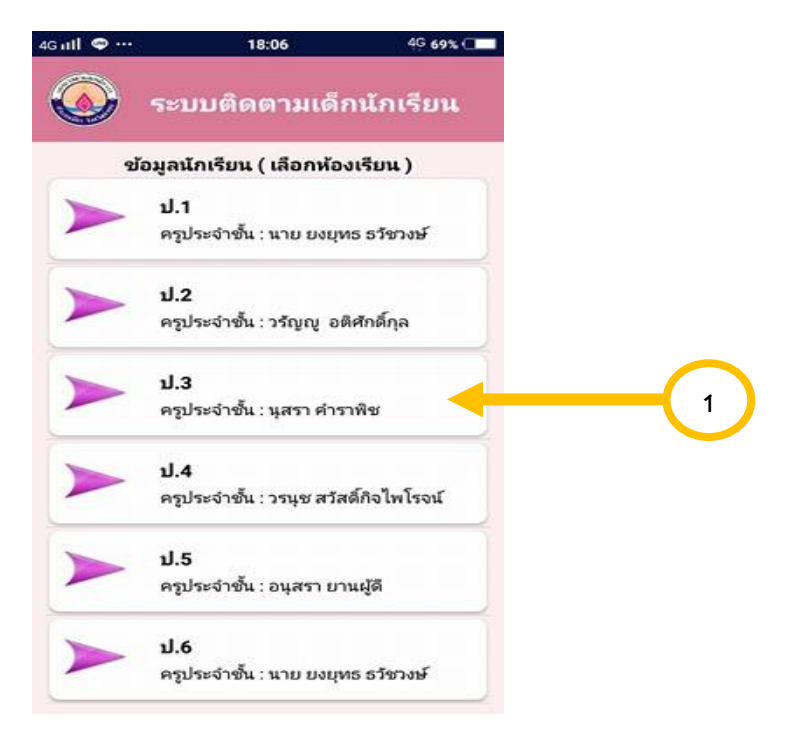

**ภาพที่ 6.114** แสดงข้อมูลนักเรียน

| <b>.</b> | ระบบติดตามเด็กนักเรียน                                             | 4 | Gutl 🗢 …                | 18:0      | 6 4 <u>9</u> 69% 🗆          |
|----------|--------------------------------------------------------------------|---|-------------------------|-----------|-----------------------------|
|          | รายชื่อนักเรียน ชั้น ป.1                                           |   |                         | ระบบติดต  | ามเด็กนักเรียน              |
|          | <b>เมษา มากุน</b><br>รหัสนักเรียน : 4331<br>ชั้นเรียน : ป.1        |   |                         | รายละเอีย | ดข้อมูล                     |
|          | <b>วรรุชฺทิ มาชัยยา</b><br>ธหัสนักเรียน : 30175<br>ขั้นเรียน : ป.1 |   |                         |           |                             |
|          | สุราชัย กันเคหะ<br>รหัสนักเรียน : 1123<br>ชั้นเรียน : ป.1          |   | รหัสนักเรี<br>ชื่อ-นามล | ยน<br>เกล | อนุกลม มานะกัน              |
|          | อนุวัน กรรมสุมา                                                    |   | เลขบัตรบ<br>วันเกิด     | ไระชาชน   | 5478852667899<br>0000-00-00 |
|          | รหัสนักเรียน :<br>ชั้นเรียน : ป.1                                  |   | ผู้ปกครอ                | a         | นาง การ ใจอุ่น              |
|          | อนุกลม มานะกัน<br>รหัสนักเรียน :<br>ชั้นเรียน : ป.1                |   | เบอร์โทร<br>ที่อยู่     |           | 0854123359<br>บ้านตันผึ้ง   |

หมายเลข 1 การคลิกเลือกชั้นเพื่อดูข้อมูลนักเรียน

**ภาพที่ 6.115** แสดงรายละเอียดข้อมูลนักเรียน

หมายเลข 1 การคลิกดูข้อมูลนักเรียน

## สำหรับคุณครู

- สถาป
  18:05
  46 69% (

  <t
- 8. ผู้ใช้ระบบทำการกรอกชื่อผู้ใช้ และรหัสผ่าน และลงชื่อเข้าใช้

**ภาพที่ 6.116** แสดงหน้าจอขั้นตอนการเข้าสู่ระบบคุณครู

หมายเลข 1 ช่องสำหรับกรอกชื่อผู้ใช้

หมายเลข 2 ช่องสำหรับกรอกรหัสผ่านผู้ใช้

หมายเลข 3 ปุ่มสำหรับเข้าสู่ระบบ เพื่อเข้าไปจัดการข้อมูลต่าง ๆ

9. เมื่อผู้ใช้เข้าสู่ระบบจะแสดงหน้าแรก

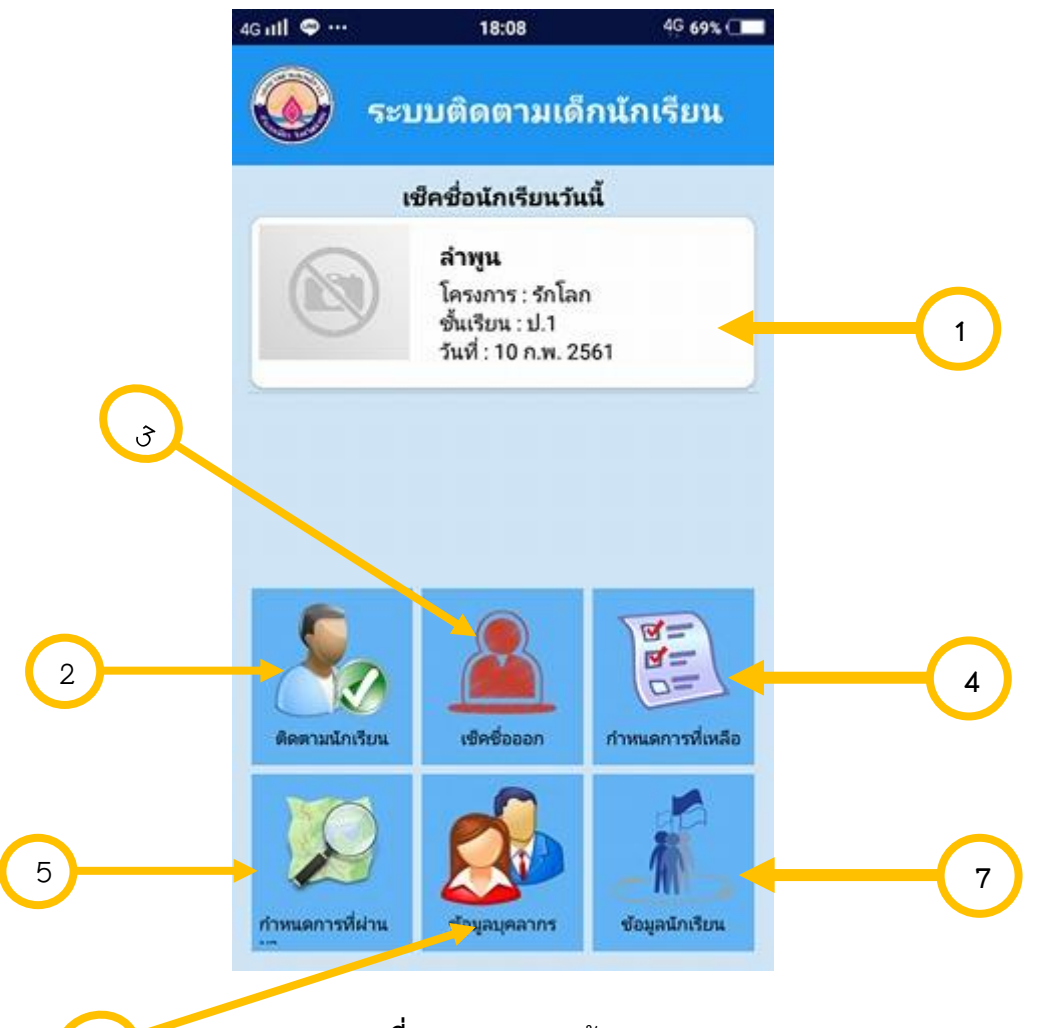

## **ภาพที่ 6.117** แสดงหน้าจอเมนูคุณครู

- หมายเลข 1 รายการกำหนกการวันนี้ในการไปทัศนศึกษา
- หมายเลข 2 แผนที่ติดตามนักเรียนตาม GPS
- หมายเลข 3 เช็คชื่อกลับจากทัศนศึกษา

6

- หมายเลข 4 กำหนดการที่เหลือหรือยังไม่ได้ไปทัศนศึกษา
- หมายเลข 5 กำหนดการที่ผ่านมาจากการไปทัศนศึกษา
- หมายเลข 6 ข้อมูลบุคลากรหรือคุณครูประจำชั้นแต่ละห้อง
- หมายเลข 7 ข้อมูลนักเรียนแต่ละระดับชั้น

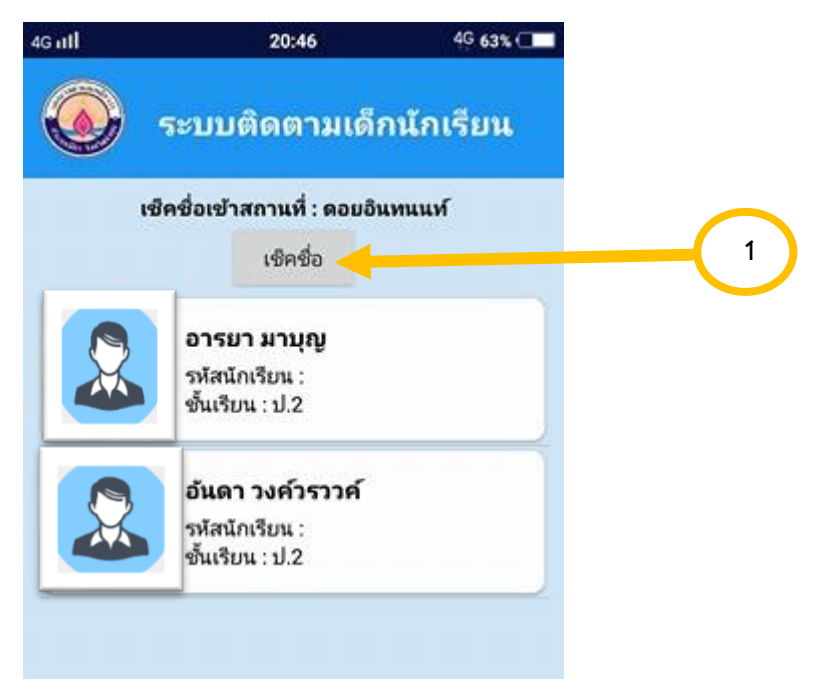

10. หน้าแสดงรายการเช็คชื่อนักเรียนวันนี้ เช็คชื่อผ่านการสแกนบาร์โค้ดของแต่ละคน

**ภาพที่ 6.118** การแสดงรายการเช็คชื่อ

หมายเลข 1 การเช็คชื่อนักเรียนก่อนการจะไปทัศนศึกษาเพื่อตรวจสอบความปลอดภัย

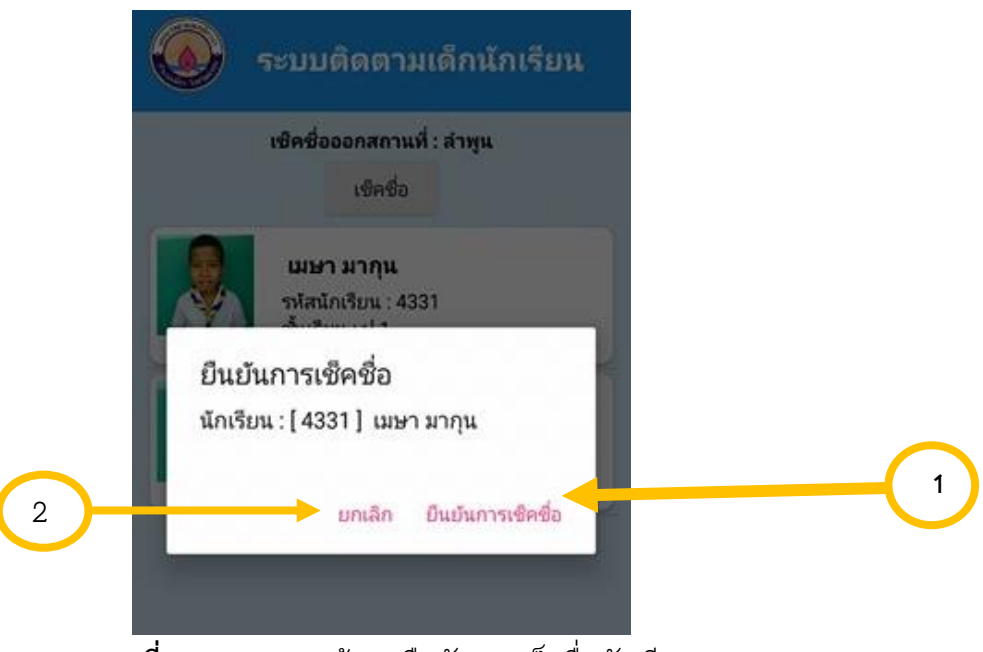

**ภาพที่ 6.119** แสดงหน้าจอยืนยันการเช็คชื่อนักเรียน

หมายเลข 1 คลิกเพื่อยืนยันเซ็คชื่อนักเรียนก่อนการจะไปทัศนศึกษา หมายเลข 2 คลิกเพื่อทำการยกเลิกถ้าไม่เช็คชื่อหรือผิดพลาด

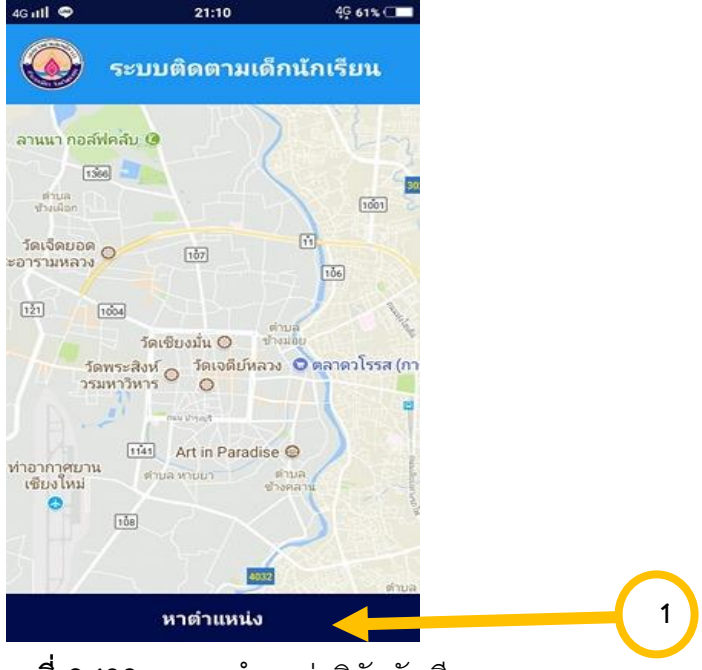

11. หน้าแสดงรายการติดตามนักเรียนจาก GPS ที่ทำการให้นักเรียนแต่ละเครื่อง

**ภาพที่ 6.120** การหาตำแหน่งพิกัดนักเรียน

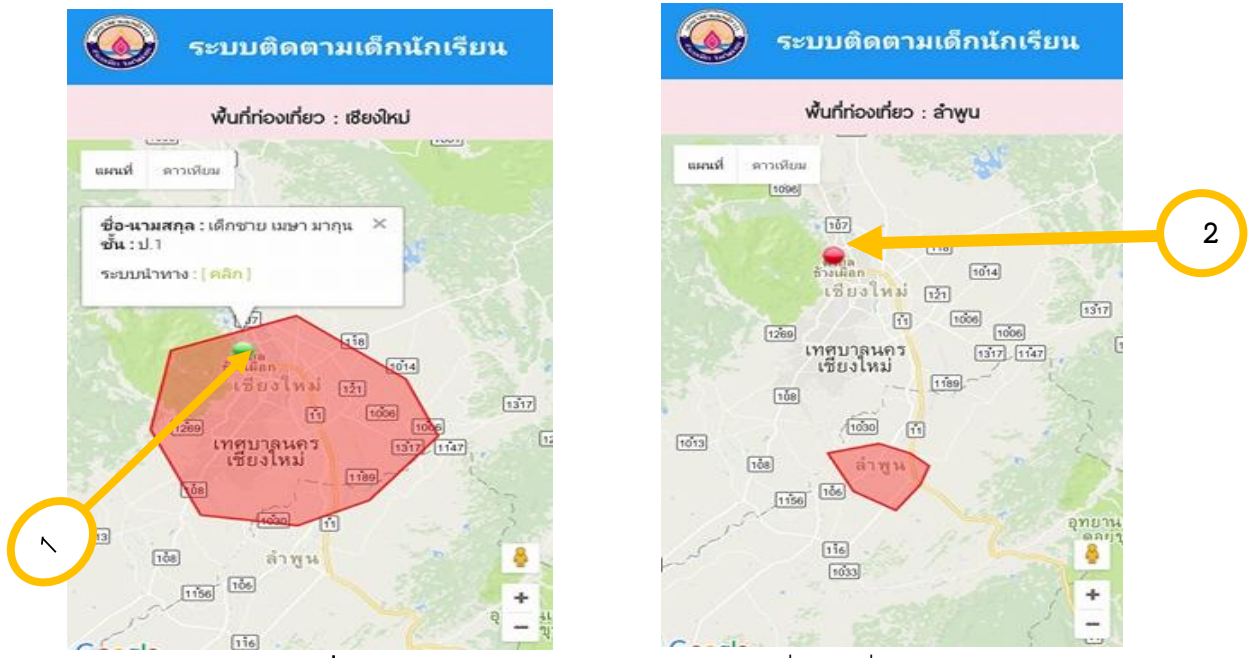

หมายเลข 1 คลิกหาตำแหน่งเพื่อให้แสดงแผนที่และจุด GPS

ภาพที่ 6.121 แสดงหน้าจอตำแหน่งนักเรียนที่พกเครื่องGPS

หมายเลข 1 คลิกเพื่อให้แผนที่นำทางไปหานักเรียน ปุ่มสีเขียว คือ อยู่ในเขตปลอดภัย หมายเลข 2 คลิกเพื่อให้แผนที่นำทางไปหานักเรียน ปุ่มแดง คือ อยู่ในเขตอันตราย

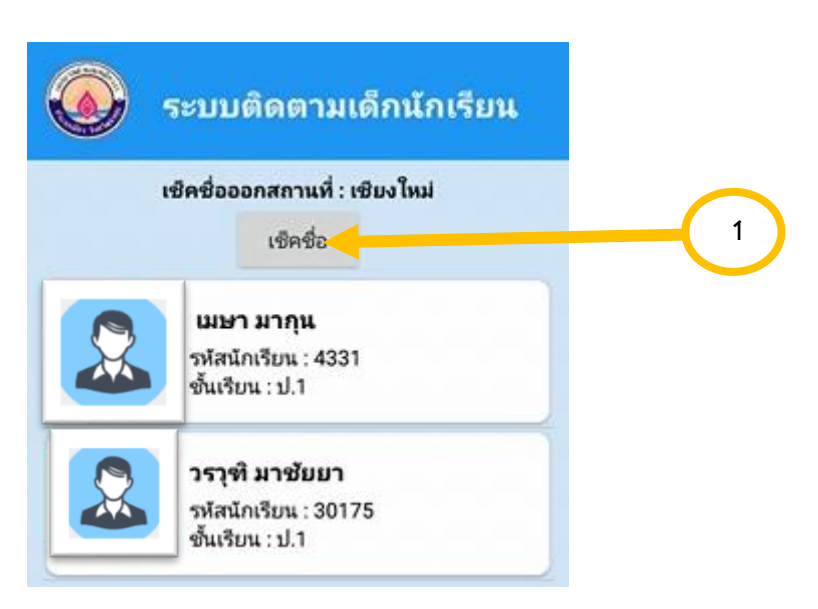

12. หน้าแสดงรายการเช็คชื่อออกสถานที่ เช็คชื่อผ่านการสแกนบาร์โค้ดของแต่ละคน

**ภาพที่ 6.122** การแสดงรายการเช็คชื่อออกจากสถานที่

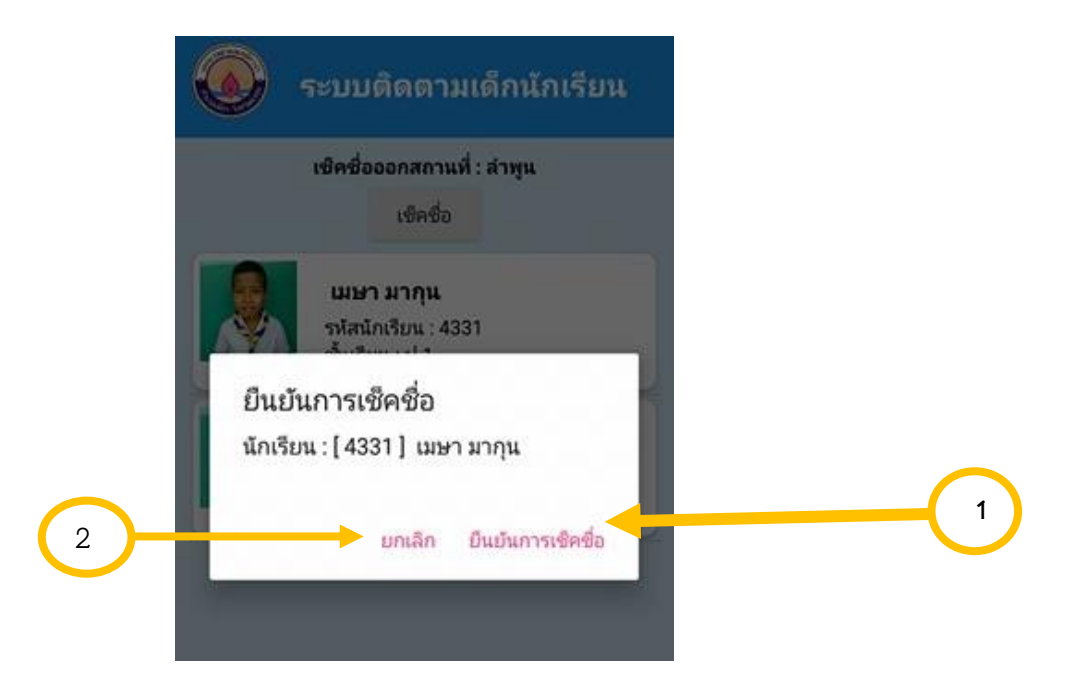

หมายเลข 1 การเช็คชื่อนักเรียนออกจากสถานที่เพื่อตรวจสอบความปลอดภัย

**ภาพที่ 6.123** แสดงหน้าจอยืนยันการเช็คชื่อนักเรียน

หมายเลข 1 คลิกเพื่อยืนยันเช็คชื่อนักเรียนก่อนออกสถานที่ หมายเลข 2 คลิกเพื่อทำการยกเลิกถ้าไม่เซ็คชื่อหรือผิดพลาด 13. หน้าแสดงรายการกำหนดการที่เหลือจะไปทัศนศึกษา

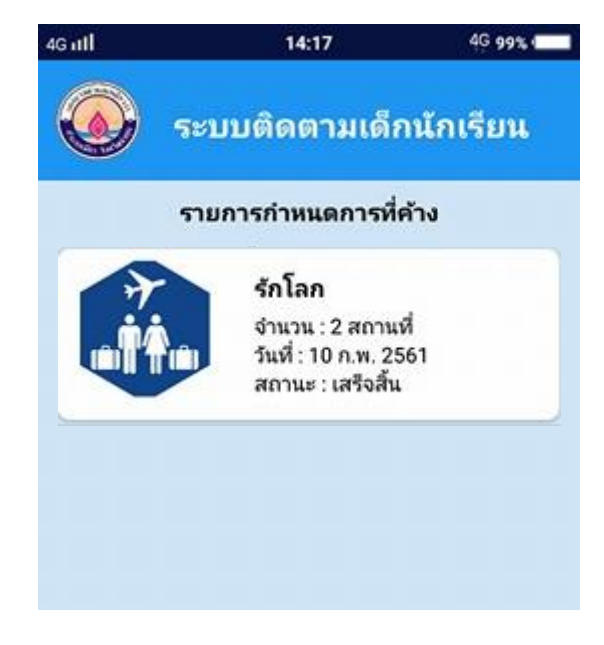

**ภาพที่ 6.124** แสดงรายการกำหนดการที่เหลือจะไปทัศนศึกษา

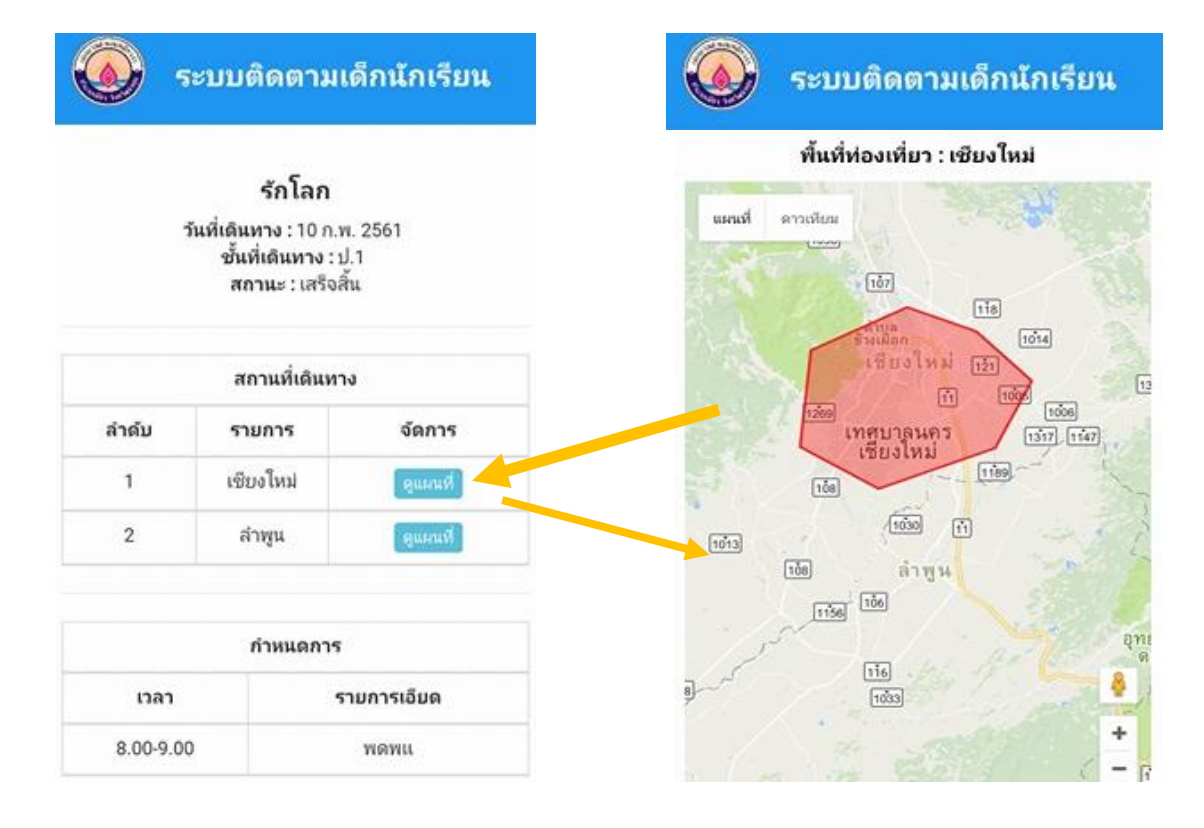

หมายเลข 1 คลิกดูกำหนดการทัศนศึกษาที่ยังค้างหรือยังไม่ได้ไปทัศนศึกษา

**ภาพที่ 6.1**25 แสดงเมื่อผู้ใช้กดดูรายละเอียดกำหนดการทัศนศึกษาที่ยังเหลือ

14. หน้าแสดงรายการกำหนดการที่ผ่านมาที่จะไปทัศนศึกษา

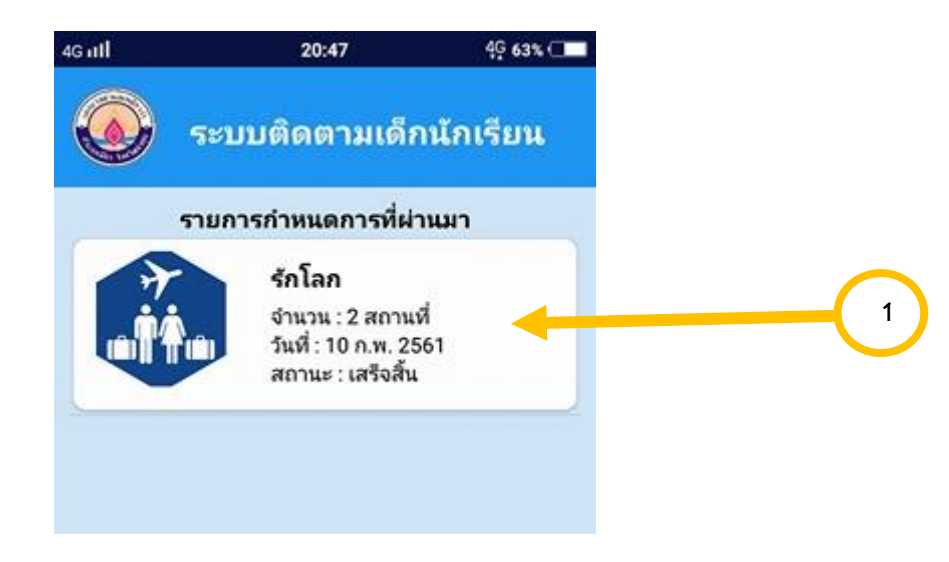

ภาพที่ 6.126 แสดงรายการกำหนดการที่ผ่านมาจากการทัศนศึกษา

หมายเลข 1 คลิกดูรายการกำหนดการที่ผ่านมาที่จะไปทัศนศึกษา

| <b>6</b> 50       | บบติดตามเ                                                               | ด็กนักเรียน           |        | ระบบติดตามเด้                                | เกนักเรียน |
|-------------------|-------------------------------------------------------------------------|-----------------------|--------|----------------------------------------------|------------|
| วัน               | รักโลก<br>ที่เดินทาง : 10 ก.ห<br>ชั้นที่เดินทาง : 1<br>สถานะ : เสร็จสิ่ | พ. 2561<br>ไ.1<br>วัน | usrust | พื้นที่ห่องเพี่ยว : เซีย<br>ดาวเดียม<br>(10) | หม่<br>ม   |
| da du             | สกานที่เดินทา                                                           | <b>v</b>              |        | เชียงใหม่ โ<br>เชียงใหม่ โ                   | 1014       |
| 1                 | รายภาร<br>เชียงใหม่                                                     | quents                |        | เชียงไหม่                                    | 1119       |
| 2                 | สำพูน                                                                   | gunny                 | 1013   | 11000 111<br>1000 ลำพูษ                      | 24         |
|                   | กำหนดการ                                                                |                       |        | 16                                           | QMI<br>M   |
| נאגו<br>8.00-9.00 | 5                                                                       | ายการเอียด<br>พดพแ    | 81     | 1033                                         | +          |

**ภาพที่ 6.127** แสดงเมื่อผู้ใช้กดดูรายละเอียดกำหนดการที่ผ่านมาที่จะไปทัศนศึกษา สถานะจะ เปลี่ยนไป 1. หน้าแสดงข้อมูลบุคลากรหรือคุณครูประจำชั้นแต่ละห้อง

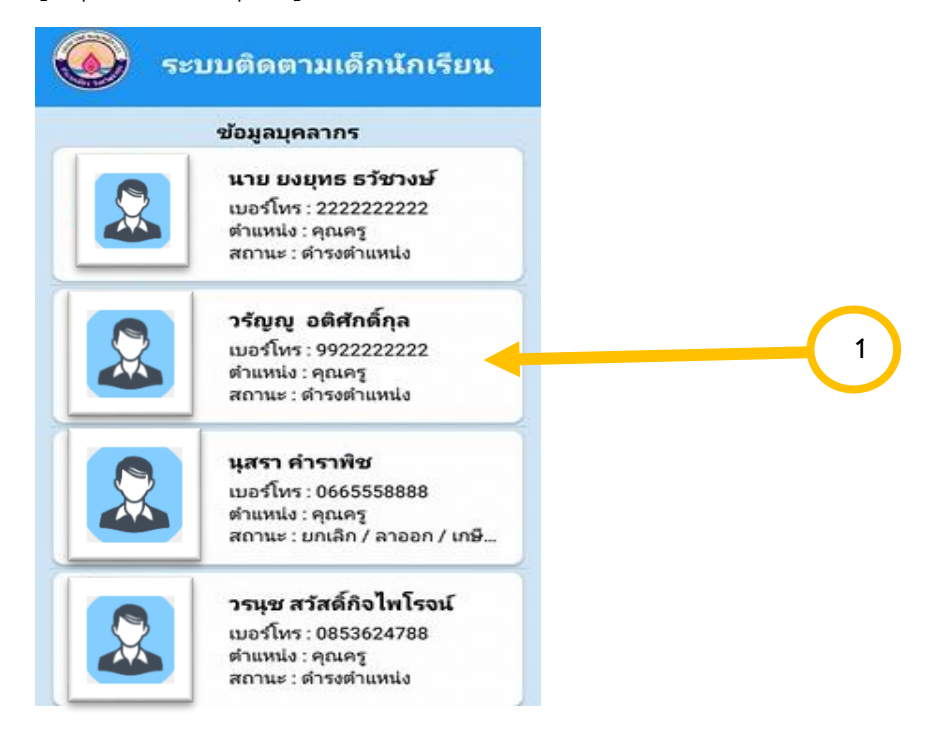

**ภาพที่ 6.128** แสดงข้อมูลบุคลากรหรือคุณครูประจำชั้น

หมายเลข 1 การคลิกดูข้อมูลบุคลากรหรือคุณครูประจำชั้น

| 5                                                   |                                                                        |
|-----------------------------------------------------|------------------------------------------------------------------------|
|                                                     |                                                                        |
| ตำแหน่ง                                             | คุณครู                                                                 |
|                                                     |                                                                        |
| ชื่อ-นามสกุล                                        | วรัญญู อติศักดิกุล                                                     |
| ชื่อ-นามสกุล<br>เลขบัตรประชาชน                      | วรัญญู อติศักดิกุล<br>2580300021153                                    |
| ชื่อ-นามสกุล<br>เลขบัตรประชาชน<br>วันเกิด           | วรัญญู อติศักดิกุล<br>2580300021153<br>2018-01-26                      |
| ชื่อ-นามสกุล<br>เลขบัตรประชาชน<br>วันเกิด<br>อีเมล์ | วรัญญู อติศักดิกุล<br>2580300021153<br>2018-01-26<br>tubtees@gmail.com |

**ภาพที่ 6.129** แสดงรายละเอียดข้อมูลบุคลากรหรือคุณครูประจำชั้น

2. หน้าแสดงข้อมูลนักเรียนทุกระดับชั้นปีโดยแบ่งเป็นแต่ระดับชั้นปี

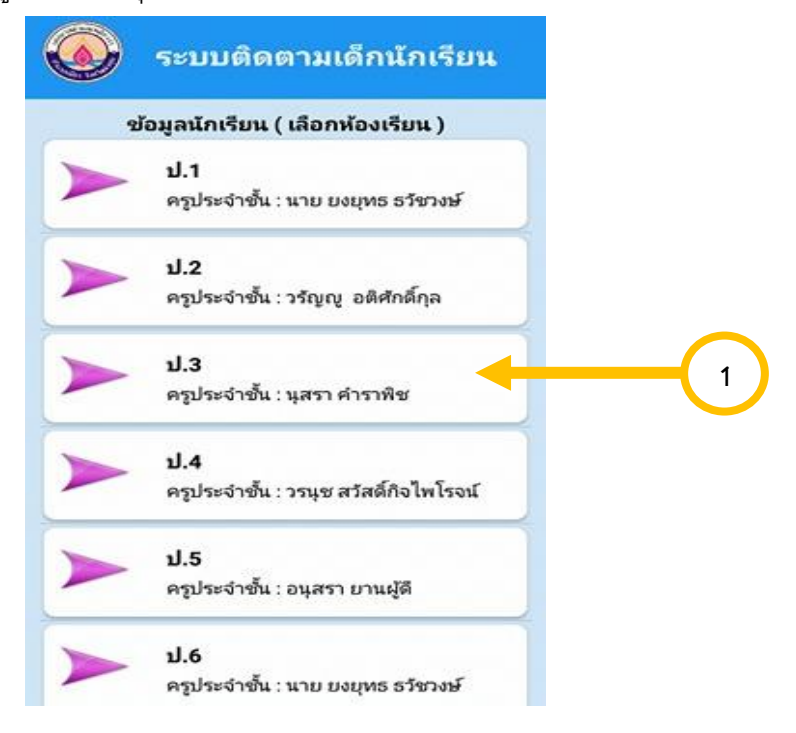

## **ภาพที่ 6.130** แสดงข้อมูลนักเรียน

หมายเลข 1 การคลิกเลือกชั้นเพื่อดูข้อมูลนักเรียน

| ระบบติดตามเด็กนักเรียน                                                                                                    | <b>S</b> E1                                                                     | บบติดตามเด็กนักเร                                               |
|----------------------------------------------------------------------------------------------------|---------------------------------------------------------------------------------|-----------------------------------------------------------------|
| รายชื่อนักเรียน ชั้น ป.4                                                                                                    |                                                                                 | รายละเอียดข้อมูล                                                |
| พงศ์ชัย กันทา<br>รหัสนักเรียน :<br>ชั้นเรียน : ป.4                                                                            |                                                                                 |                                                                 |
| <b>ภันดา มาวัน</b><br>รหัสนักเรียน :<br>ชั้นเรียน : ป.4                                                                       | 1                                                                               |                                                                 |
|                                                                                                    |                                                                                 |                                                                 |
| ลิ้นแข่ ใจโคร่ง<br>รหัสนักเรียน :<br>ขั้นเรียน : ป.4                                                                          | รหัสนักเรียน<br>ชื่อ-นามสกุล                                                    | ยานาชัย มารเ                                                    |
| สิ้นแช่ ใจโคร่ง<br>รหัสนักเรียน :<br>ขั้นเรียน : ป.4                                                                          | รหัสนักเรียน<br>ชื่อ-นามสกุล<br>เลขบัตรประช                                     | ยานาชัย มารถ<br>า <b>ชน</b> 12663857995                         |
| สิ้นแข่ ใจโคร่ง<br>รหัสนักเรียน :<br>ขึ้นเรียน : ป.4<br>วันมา มานะจัง<br>รหัสนักเรียน :                                       | รหัสนักเรียน<br>ชื่อ-นามสกุล<br>เลขบัตรประช<br>วันเกิด                          | ยานาซัย มารถ<br>าชน 12663857995<br>2017-08-07                   |
| สิ้นแข่ ใจโคร่ง<br>รหัสนักเรียน :<br>ขึ้นเรียน : ป.4<br>วันมา มานะจัง<br>รหัสนักเรียน :<br>ขั้นเรียน : ป.4                    | รทัสนักเรียน<br>ชื่อ-นามสกุล<br>เลขบัตรประช<br>วันเกิด<br>ผู้ปกครอง             | ยานาชัย มารแ<br>าชน 12663857995<br>2017-08-07<br>-              |
| สิ้นแข่ ใจโคร่ง<br>รหัสนักเรียน :<br>ขึ้นเรียน : ป.4<br>วันมา มานะจัง<br>รหัสนักเรียน :<br>ขั้นเรียน : ป.4<br>ยานาชัย มารเกิน | รหัสนักเรียน<br>ชื่อ-นามสกุล<br>เลขบัตรประช<br>วันเกิด<br>ผู้ปกครอง<br>เบอร์โทร | ยานาซัย มารถ<br>าชน 12663857995<br>2017-08-07<br>-<br>089657453 |

**ภาพที่ 6.1**31 แสดงข้อมูลนักเรียน

หมายเลข 1 การคลิกดูข้อมูลนักเรียน